## 2016 Range Update Course

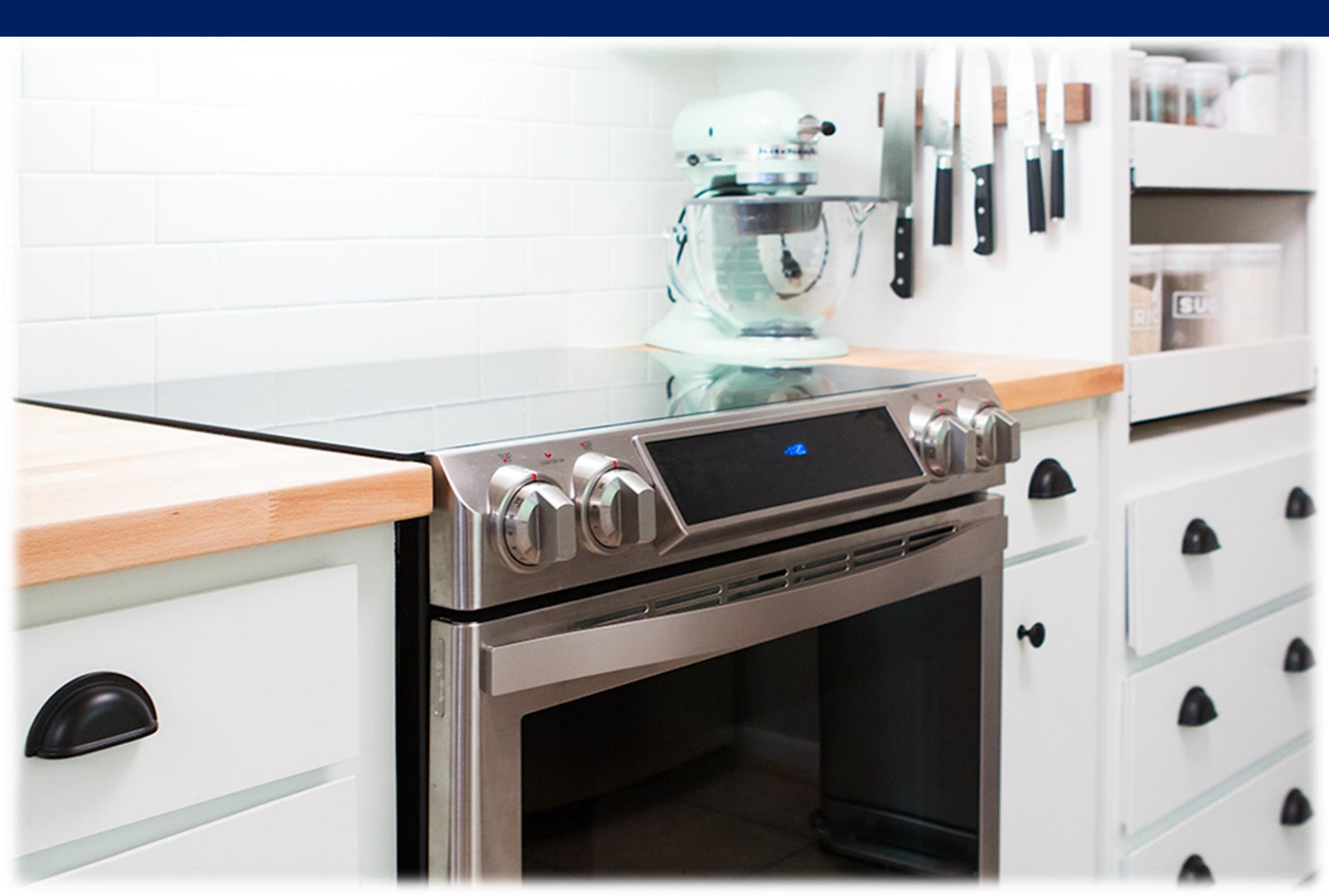

### Samsung 2016 lineup

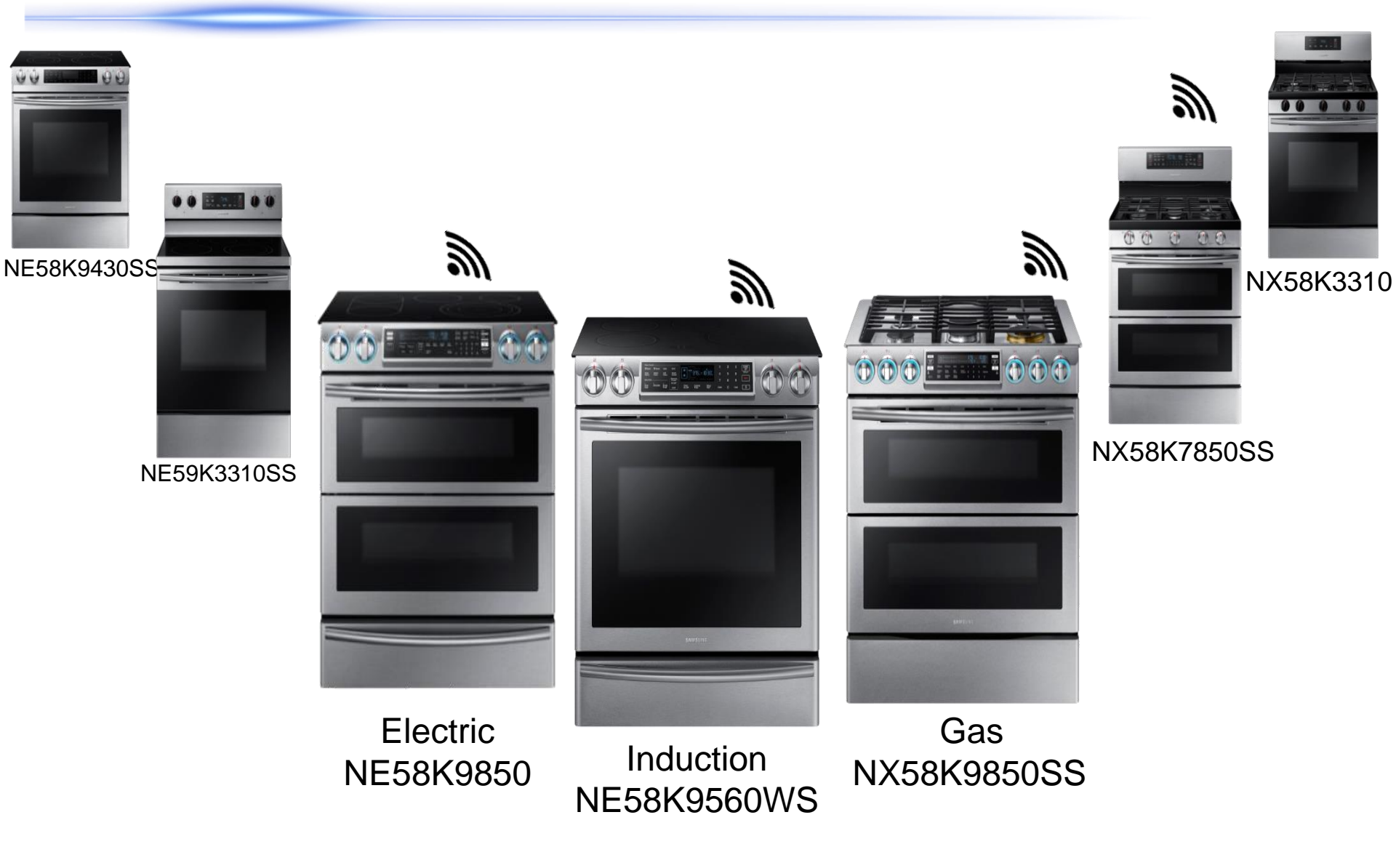

#### **2016 Main Features**

ති.**d 🗎 12**ා

Time

^

:30

CANCEL

#### 3. Blue Illuminated Knob

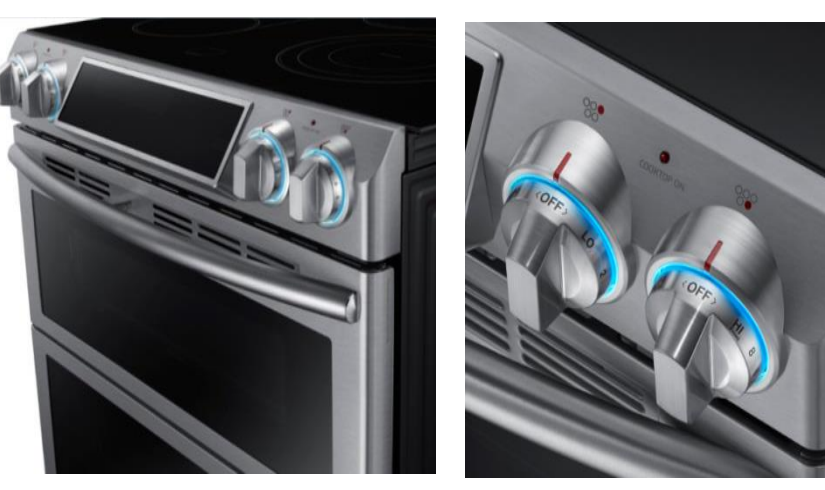

- Ring of blue LEDs around the knobs indicate that a burner is on.
- Modern, premium look gives your kitchen an added touch of style.
- Easily spot from across the room if a burner has accidentally been left on.
- Available in both gas and electric models.

#### 2. Wifi Connection

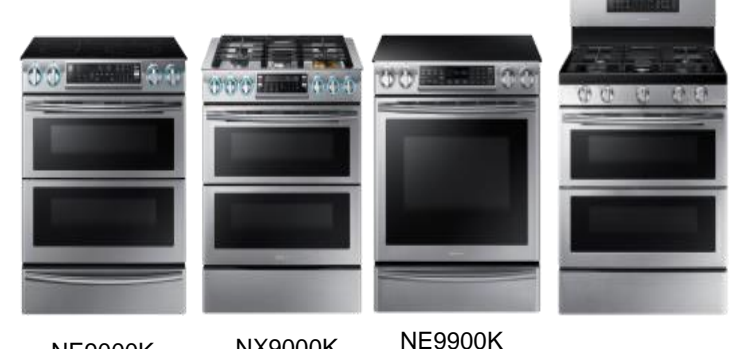

NE9000K

NX9000K (Induction)

NX7000K

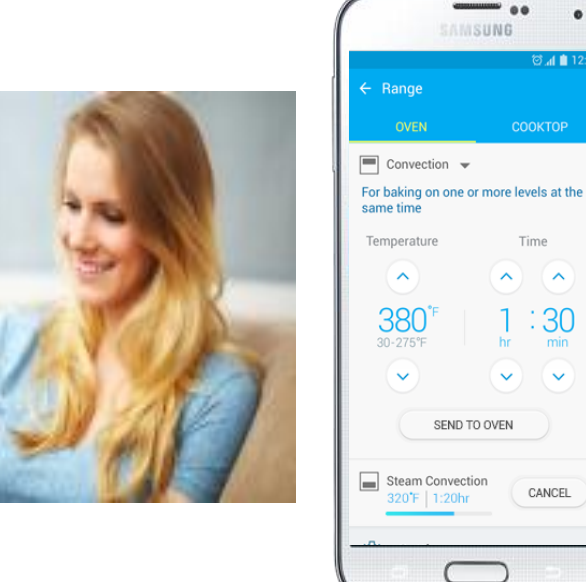

### Samsung kitchen solutions

# FLEX DUOTM OVEN

#### SINGLE OVEN CAPACITY, DOUBLE OVEN EFFICIENCY

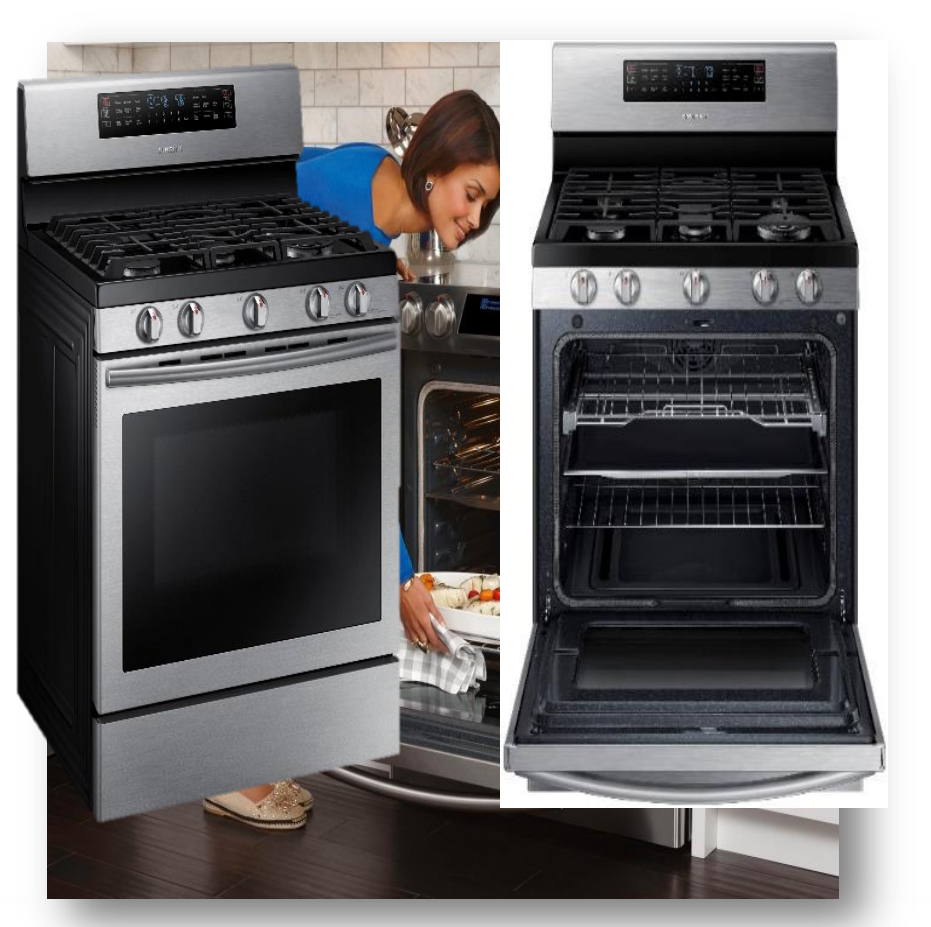

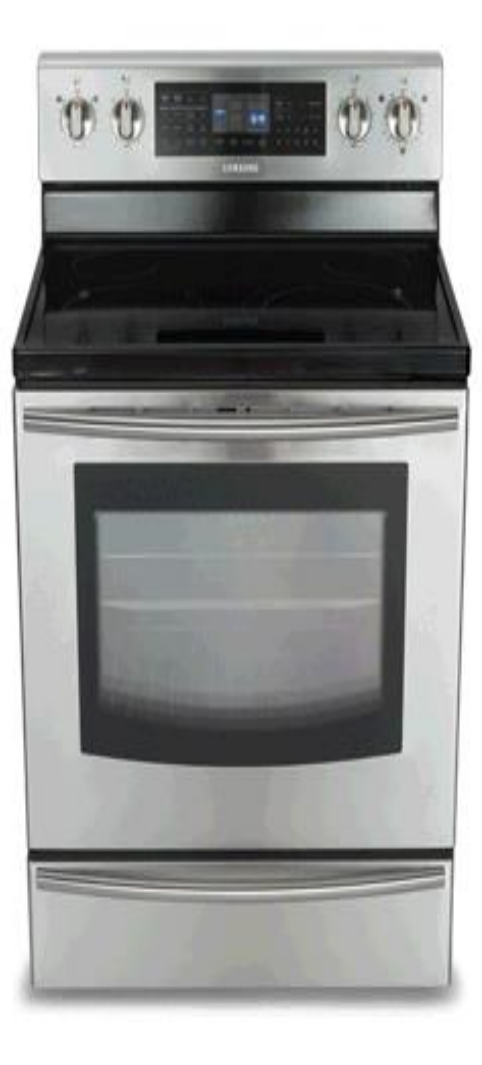

# COOK TWO DIFFERENT DISHES AT THE SAME TIME AT DIFFERENT TEMPERATURES **NOTE REMOVE FLEX DUO PARTITION WHEN RUNNING SELF CLEAN**

### Samsung electric ranges

# **Dual door**

#### Unique hinged design allows door to adjust to your cooking needs

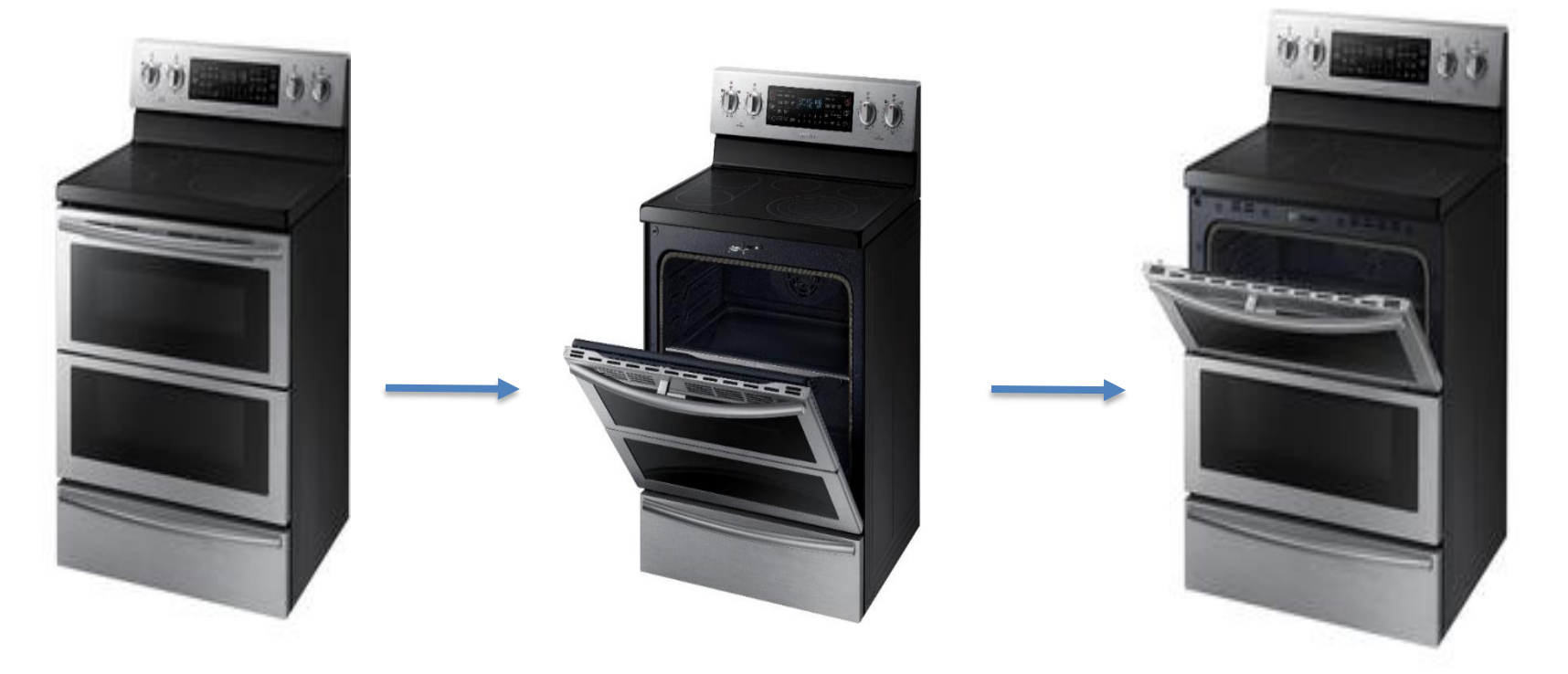

SAMSUNG

Choose one door or two with just a push of a button No more wasted energy; use only the oven space you need

#### Samsung electric ranges

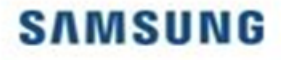

# Soft close & wide view door

See more, hear less

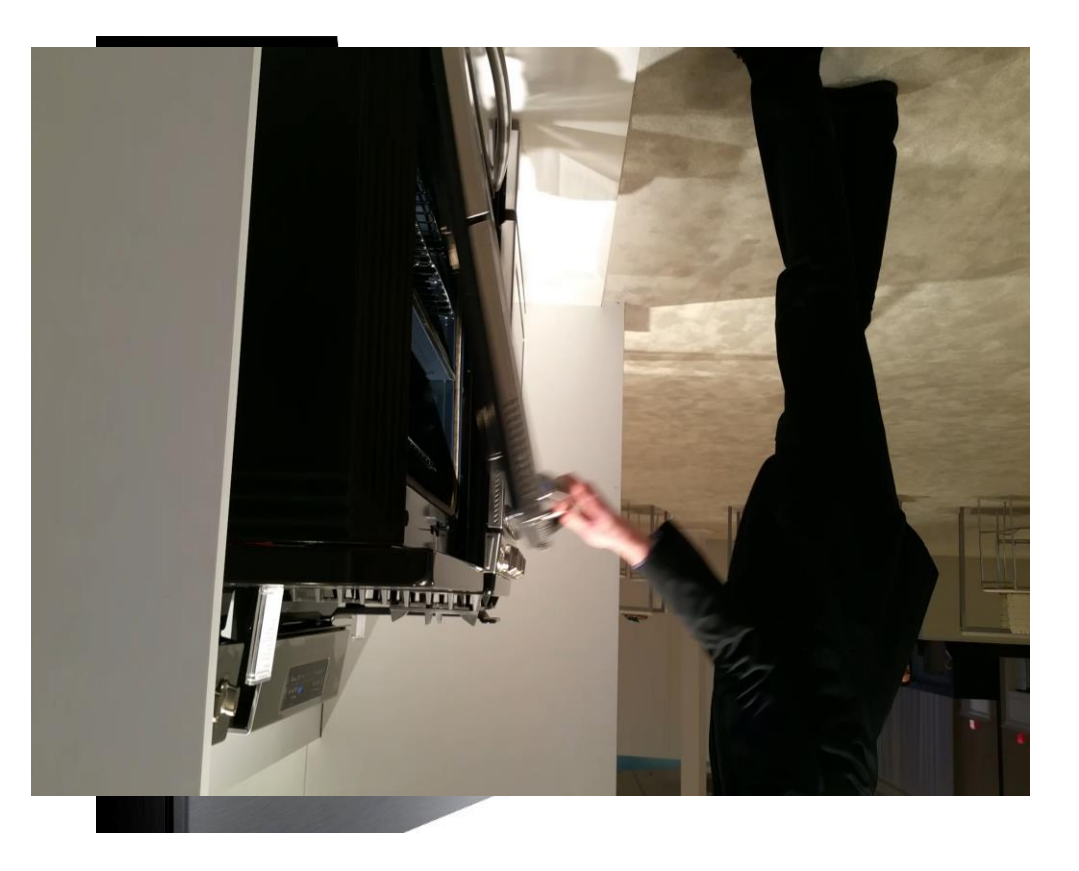

Keep the peace with whisper quiet soft close door Get a corner-to-corner eye full of everything that's cooking

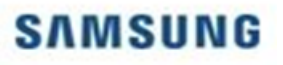

## "No need to stand by your range?"

| Benefits | Peace of mind<br>: You can remotely check<br>whether the cooktop burners are<br>on / off though your are not at<br>home. | <b>Smart Monitoring</b><br>: You don't need to wait in front<br>of the oven to check cooking<br>progress anymore. | <b>Time Saving</b><br>: When you are on the way<br>home, you can preheat the oven<br>in advance remotely. |
|----------|----------------------------------------------------------------------------------------------------|----------------------------------------------------------------------------------------------------|----------------------------------------------------------------------------------------------------|
|          | Cooktop Monitoring                                                                                                    | 2 Oven Monitoring                                                                                                 | <b>3</b> Simple Remote Control                                                                            |
| RTB      | Sensing whether the each                                                                                                 | Monitoring oven progrss                                                                                           | Ctarting the over remetaly                                                                                |
|          | cooktop burners are on / off<br>individually.                                                                            | including current temp.,<br>remaining time. When the<br>preheating /cooking ends, you                             | and change the<br>time/temperature anytime                                                                |

une/temperature anytime anywhere.

7

phone.

can be notified through mobile

#### SAMSUNG

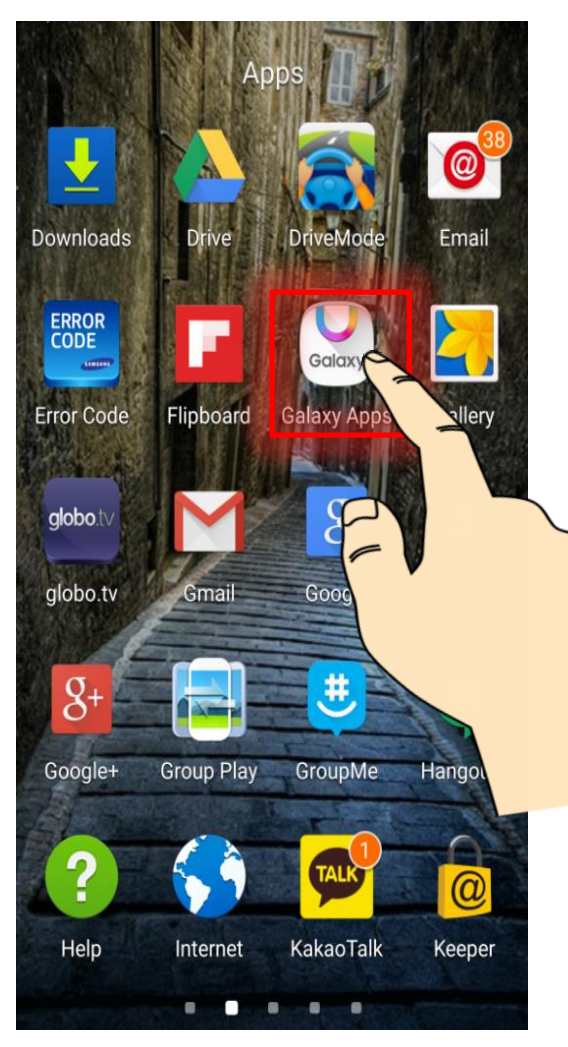

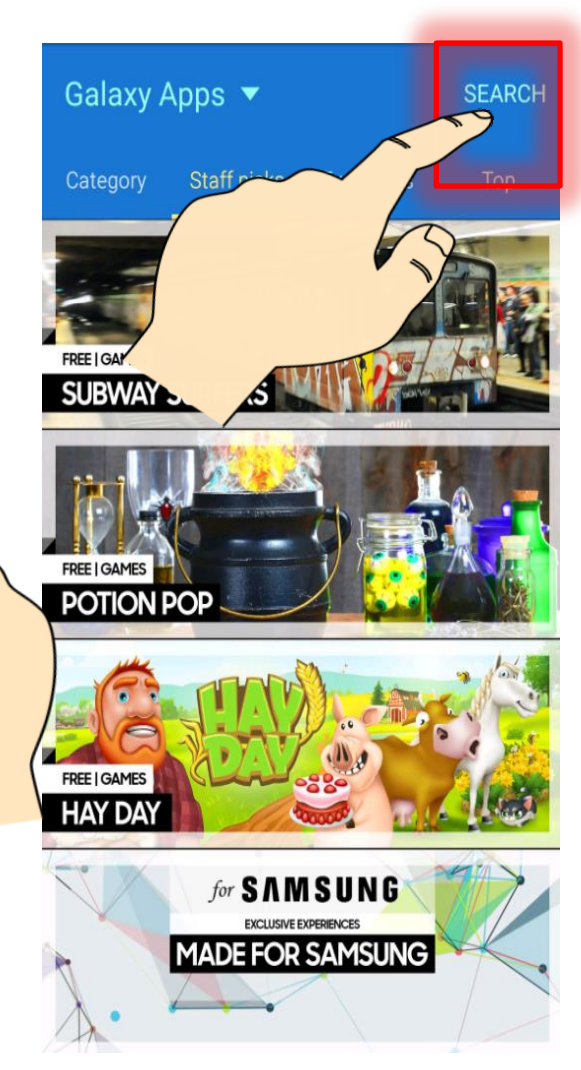

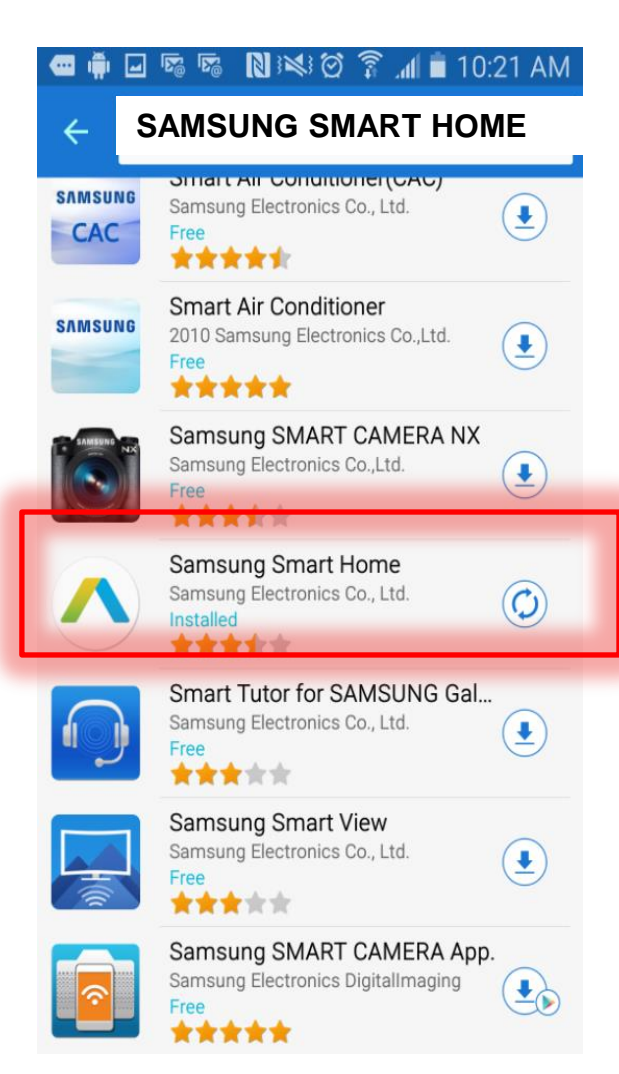

Download from <u>Galaxy app</u> store or <u>Google Play Store</u> on your android device Also works with apple

# Step 1

Make sure to connect the wireless mobile device to home network for the initial setup

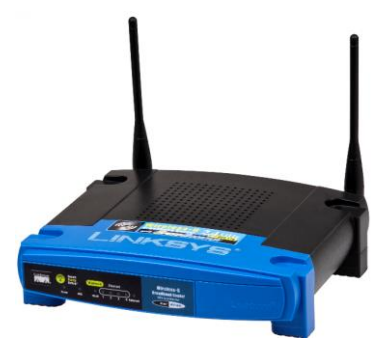

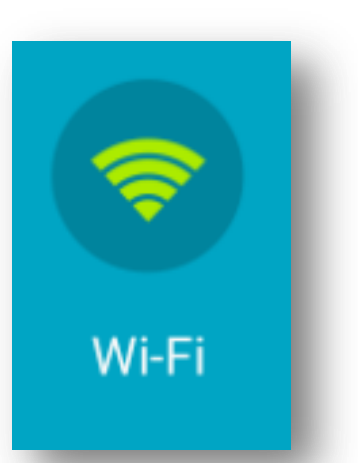

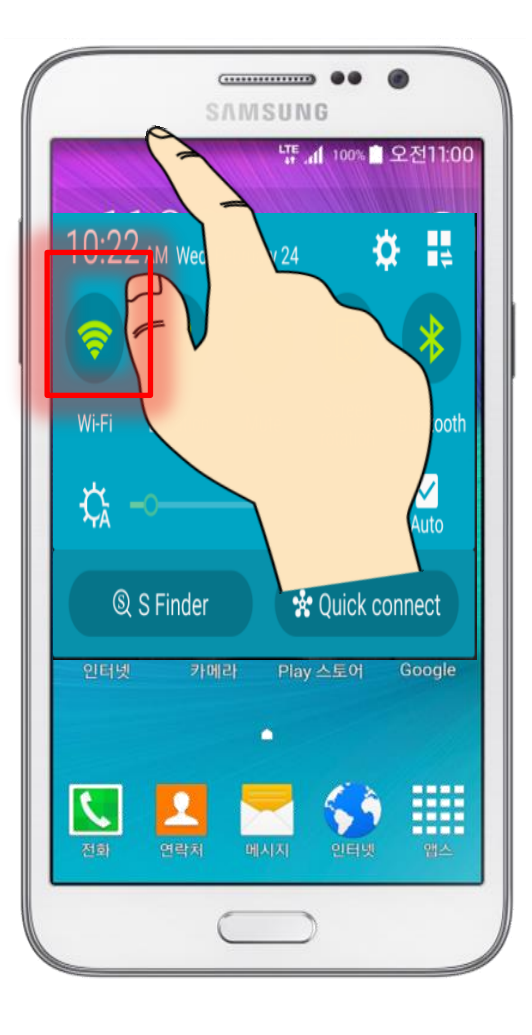

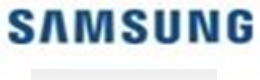

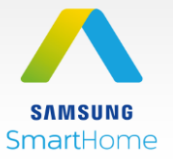

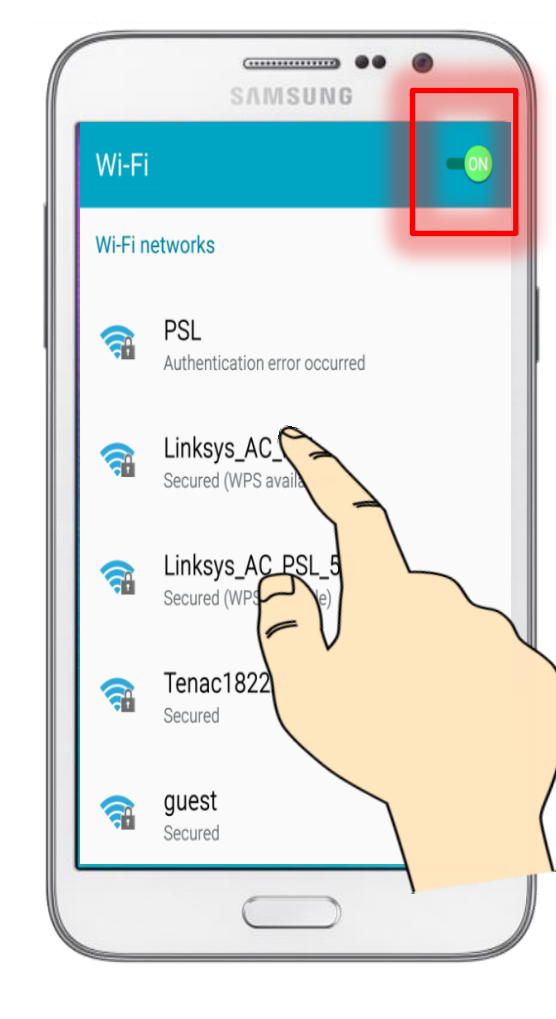

## Step 2

On the Range display press and hold the Smart Control button until AP appears on the screen

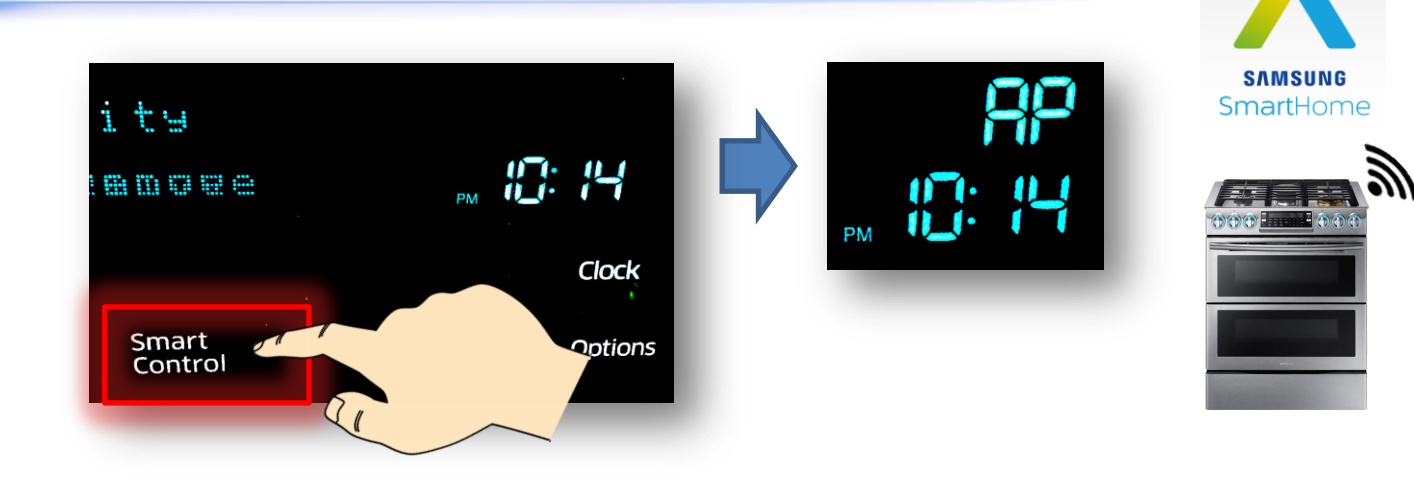

# Step 3

After downloading the Smart Home app, click on the app to start

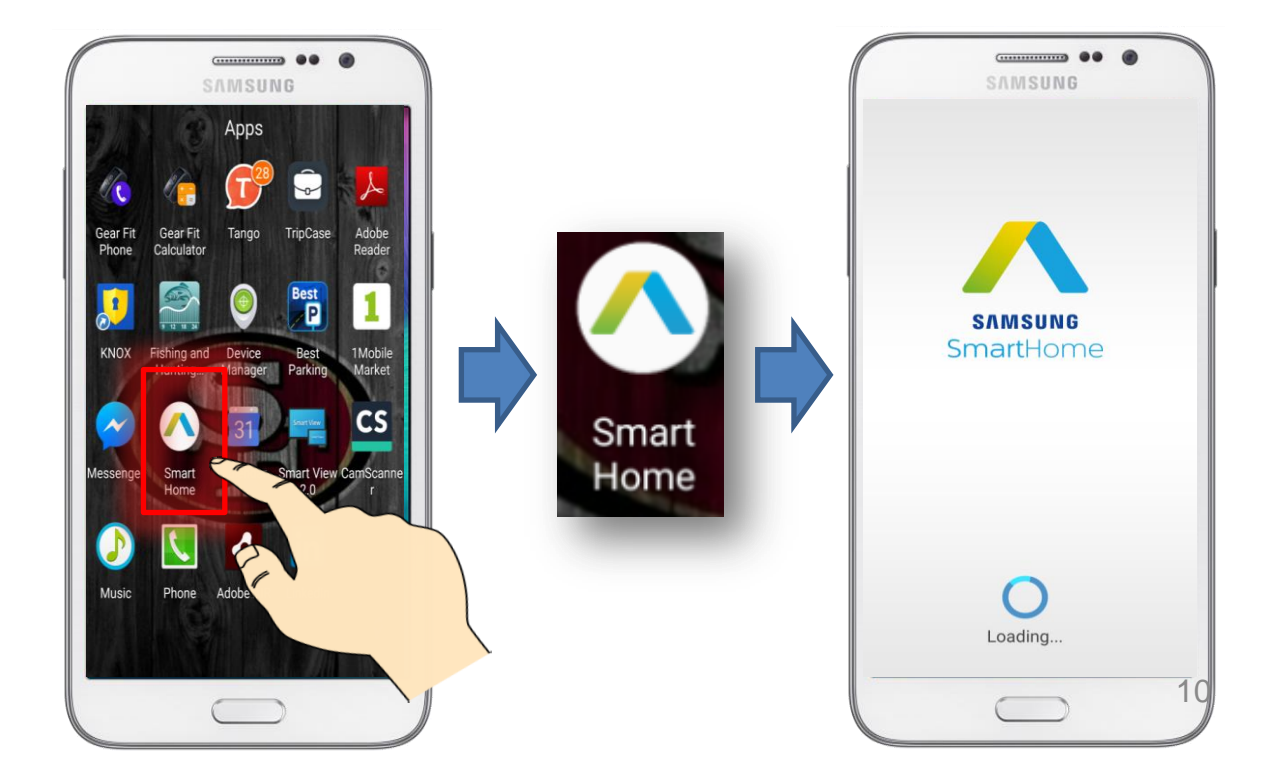

#### SAMSUNG

# SAMSUNG SmartHome

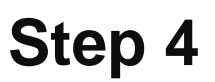

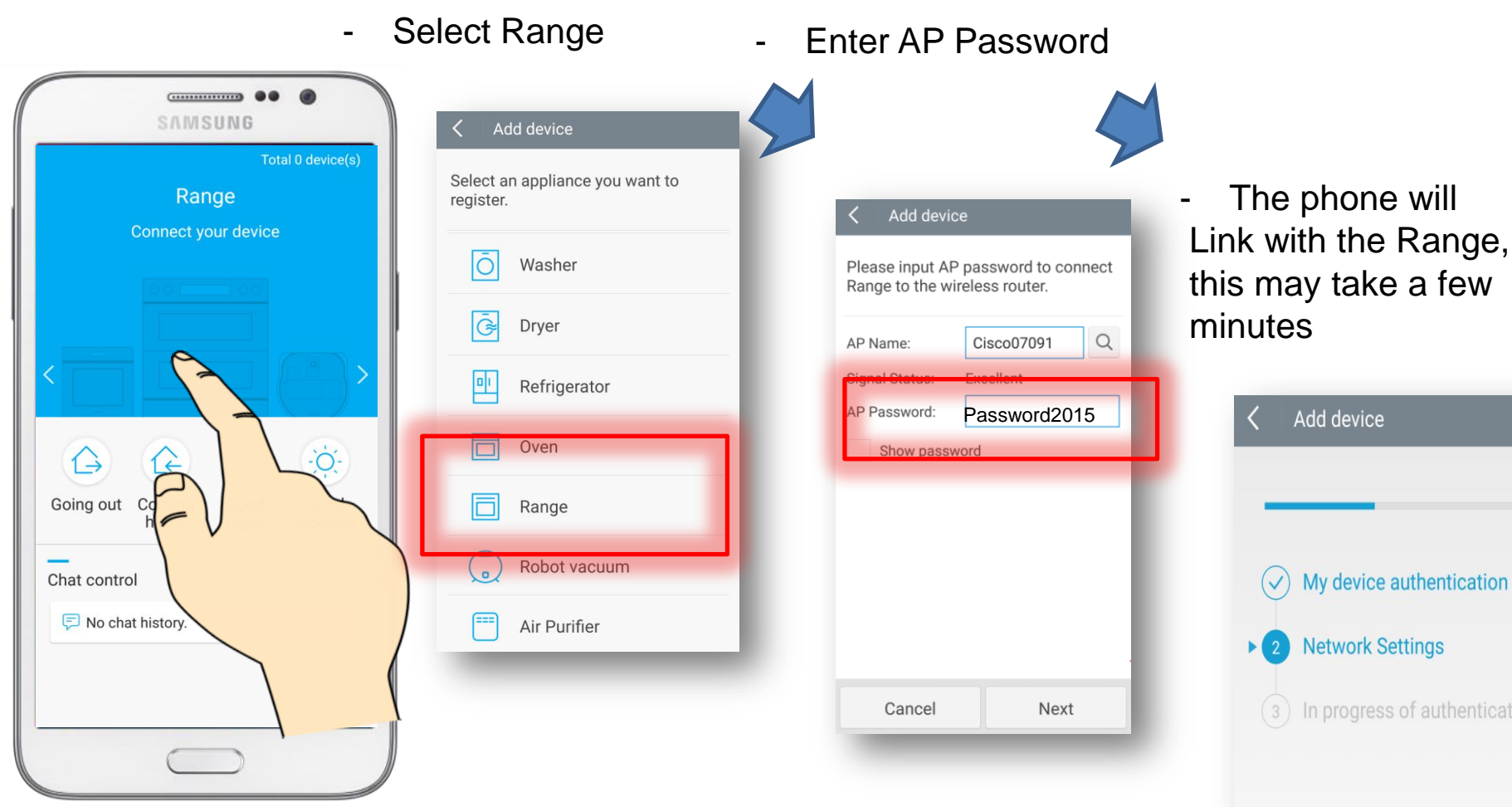

11

## Step 5

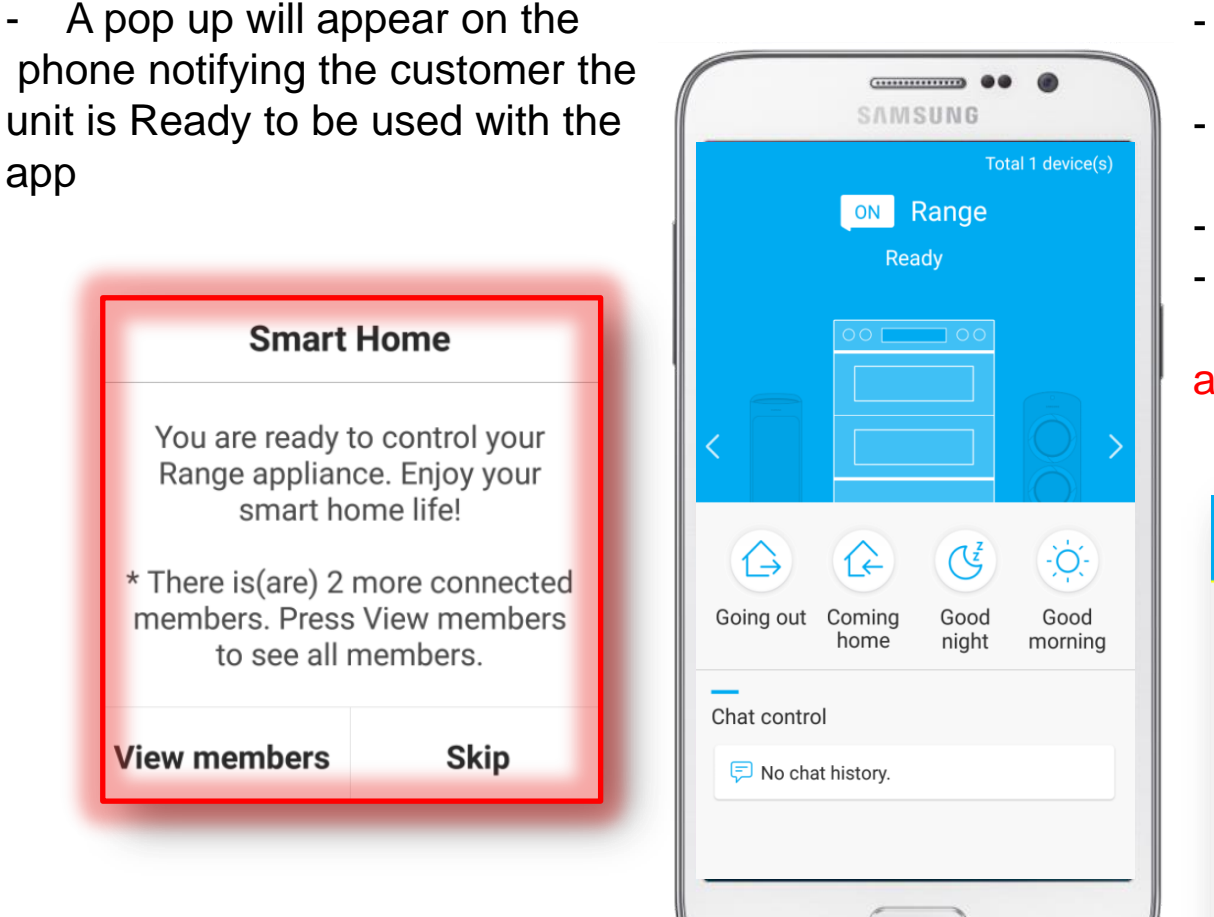

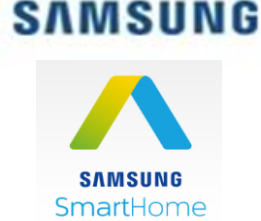

- The Range and Phone are now linked
- The app allows you to monitor the burner / oven function
- Change temperature
- Turn Electric Oven on remotely, Remote Start function is not available on the Gas Oven

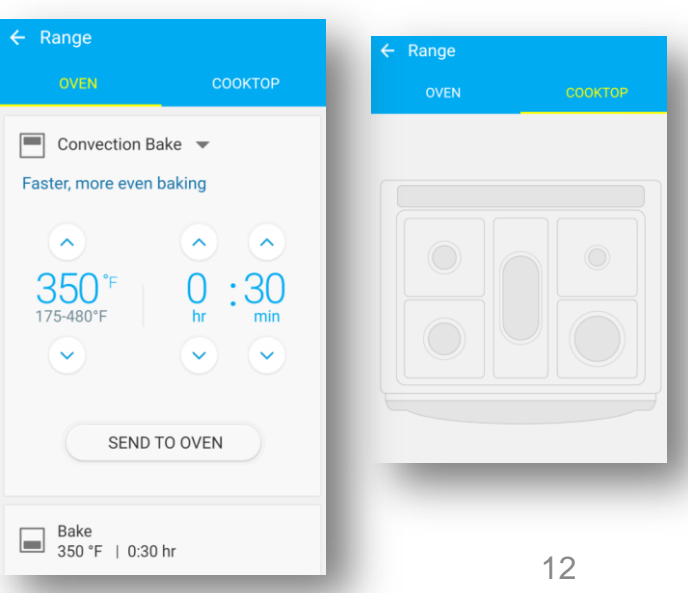

## Wifi Module Troubleshooting

# Step 1

Check if the Range display shows the Wi-Fi icon

- If the icon shows, uninstall and reinstall the Samsung Smart Home App.
- If the icon does not show, check the home network Signal (Wi-Fi Analyzer may be used)

# Step 2

Check communication between wi-fi module and sub pcb (NE58K9850 Model)

- Press **keepwarm** and **Num3** at the same time. Refer to fast track or MCP, the process may different for other models
- Display will show Software versions and Factory Code names.

If the network version shows like the image below (n00 0000) check the Wi-Fi Module If the network version shows other number characters, try to restart smart control to try again

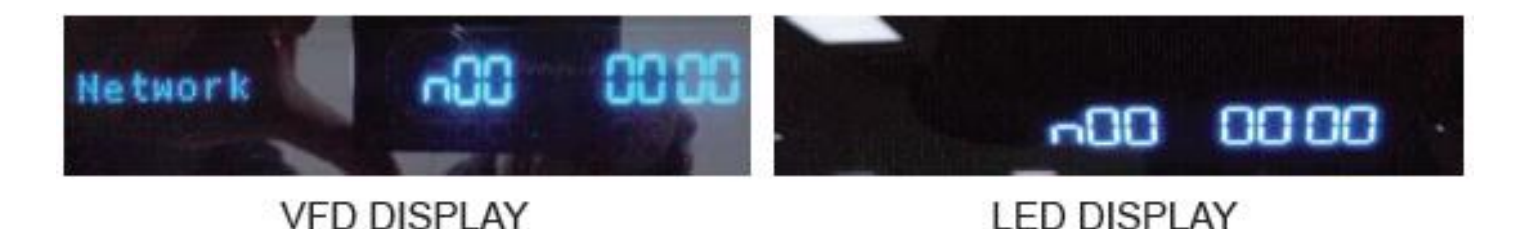

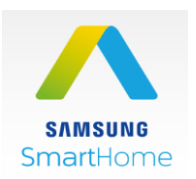

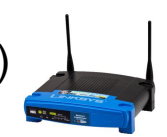

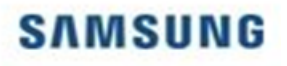

## Wifi Module Troubleshooting

# Step 3

Remove the Wi-Fi module and check for input voltage of 5V

If the Voltage is ok replace the Wi-Fi module

- If the Voltage is NG, ٠
  - check the connector wire in the back
  - check Sub Pcb (CN270) measure input voltage 5V Pin4 GND and Pin 5

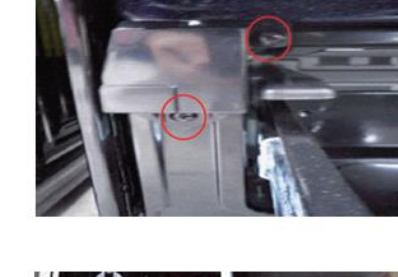

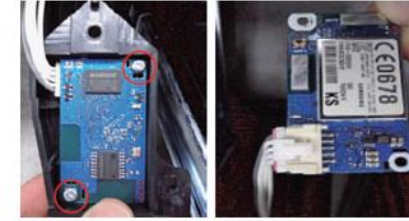

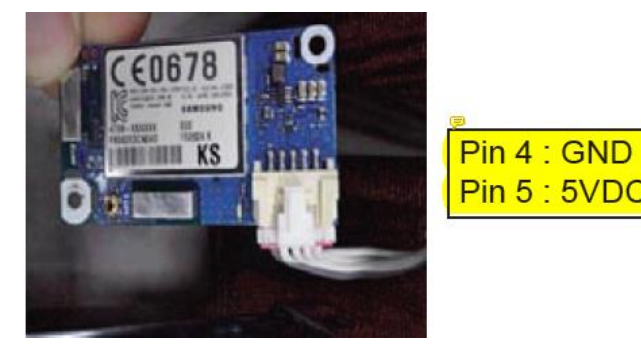

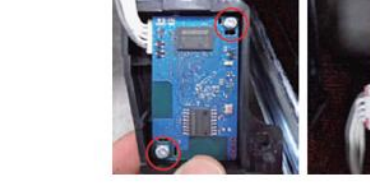

Example Unit NE58K9560

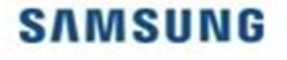

#### **Checking for Errors**

#### SAMSUNG

 All ranges have a diagnostic mode that allows you to read the error code history

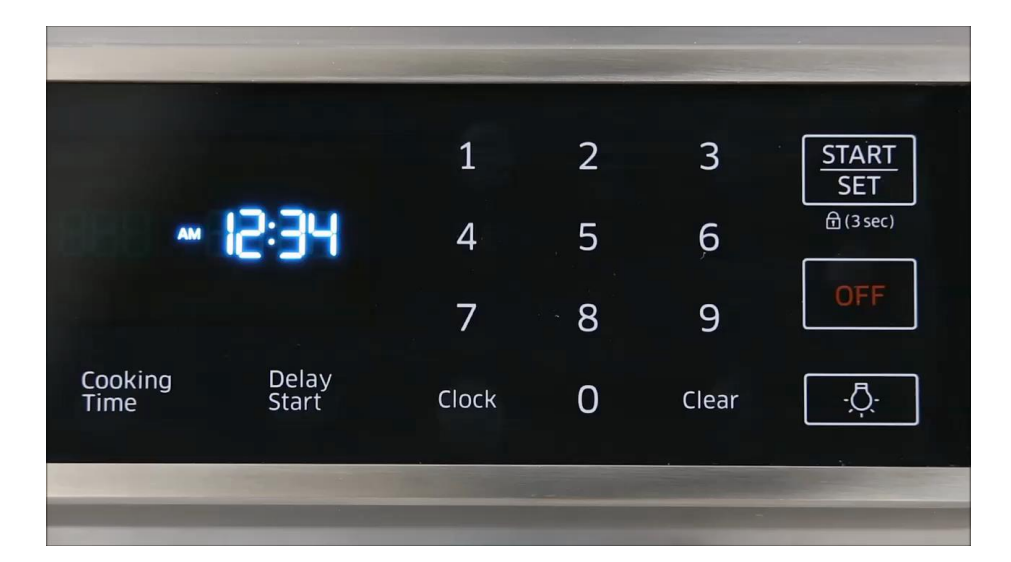

Enter Error code display mode to view the errors.

- 1. Touch 'Clock' key.
- 2. Type the number '1,2,3,4' keys.
- 3. Touch 'START/SET' key.

4. Press the <u>Clock</u> and the <u>1</u> key at the same time for 3 seconds. Information codes are displayed

- 5. Touch number '0' key, the last 5 check codes can be checked. But, if the oven turns off, the stored check codes are deleted.
- 6. Touch ' OFF ' key to return to normal display mode.

Example unit shown in video Electric induction NE58K9560K

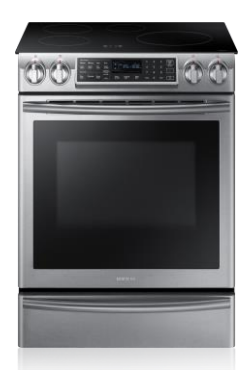

#### List of 2016 Error Codes

SAMSUNG

- The following errors may or may not apply to all 2016 models

|              |                                                                                         | Failure code | CAUSE                                                                              |
|--------------|-----------------------------------------------------------------------------------------|--------------|------------------------------------------------------------------------------------|
| Failure code | CAUSE                                                                                   |              | Oven sensor opened<br>(over 2950Ω)                                                 |
| C-d1         | Door locking error                                                                      | C-20         | Oven sensor shorted.<br>(Under 930Ω)                                               |
|              | This code occurs if<br>communication between the<br>Main and Sub PBA is<br>interrupted. |              | · · · ·                                                                            |
| C-F0         |                                                                                         | C-21         | Oven heating over                                                                  |
| C-F2         | This code occurs if<br>communication between the<br>main and touch is interrupted.      | C-d0         | This code occurs if<br>communication between the main<br>and touch is interrupted. |
| TE           | Communication Display and touch panel                                                   | C-83         | Communication error sub and main                                                   |

Note: If you ever see a HO EAA this means there is no error